ログイン方法(マイページの作成)

• ログインを選択

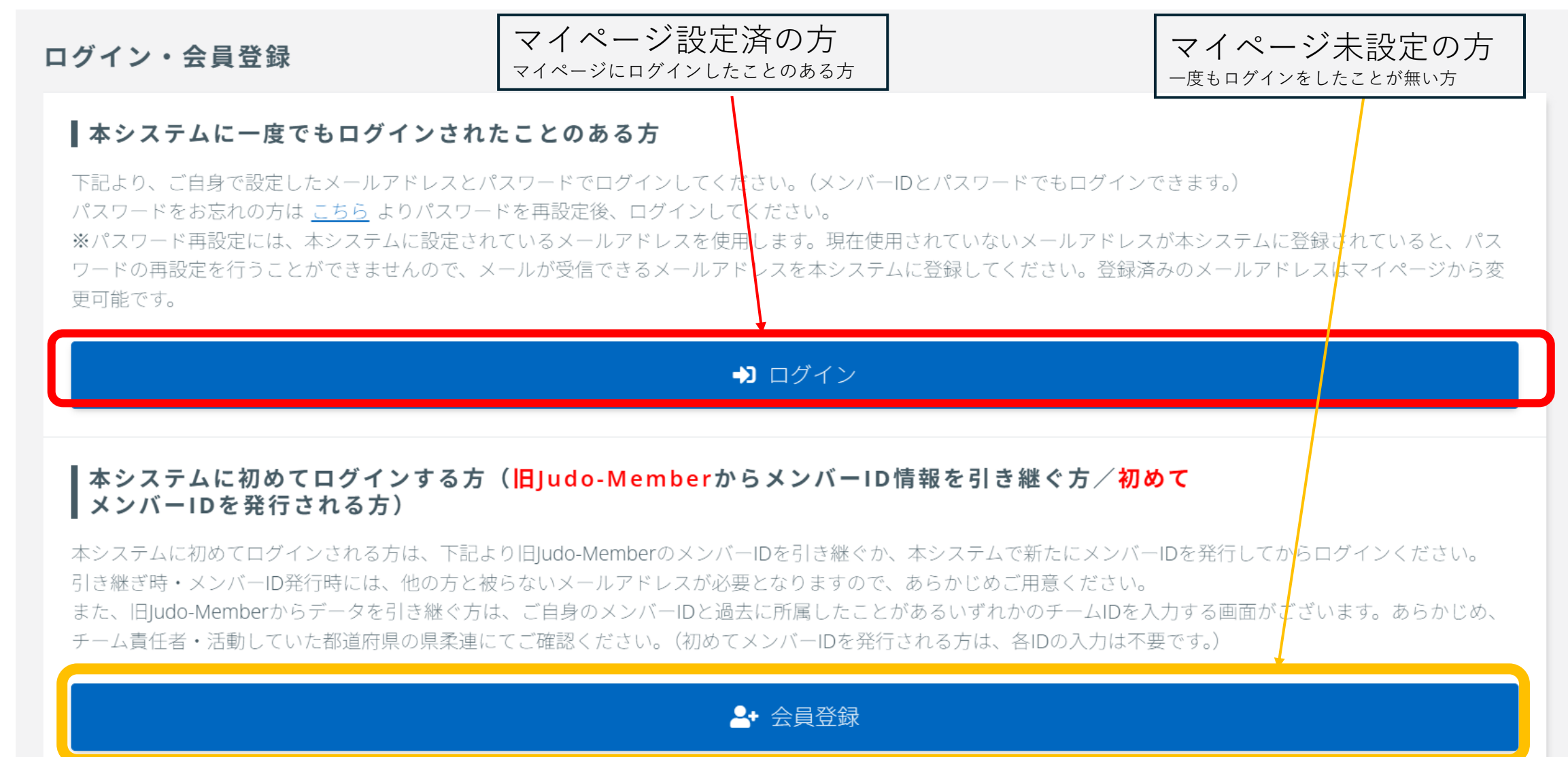

# ①全柔連番号(5から始まる9ケタの番号)又は登録したメールアドレス ②パスワード(会員登録で入力したパスワード)

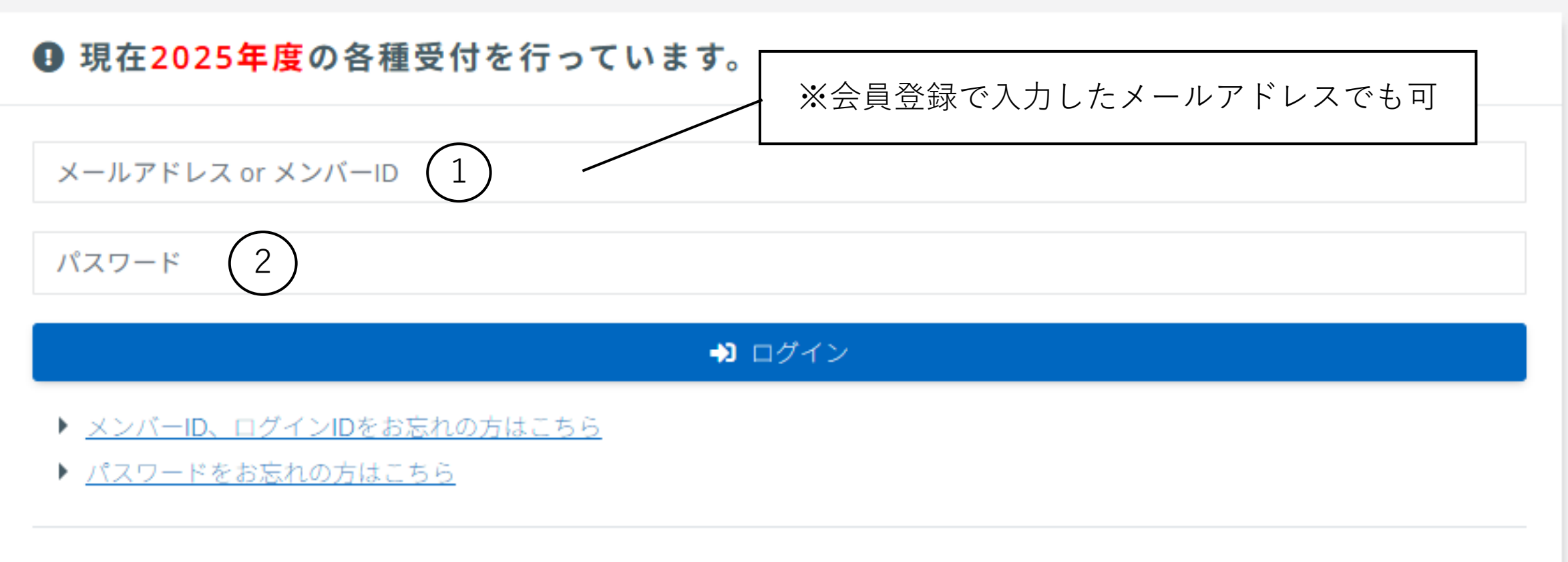

旧Judo-MemberからメンバーID情報を引き継ぐ方/初めてメンバーIDを発行される方

🐣 승員登録

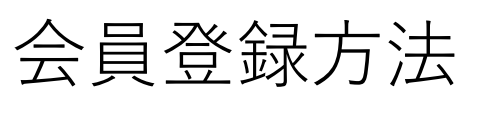

## マイページ未設定の方

## **本システムに一度でもログインされたことのある方** 下記より、ご自身で設定したメールアドレスとパスワードでログインしてください。(メンバーIDとパスワードでもログインできます。) パスワードをお忘れの方はごちら ※パスワード再設定には、本システムに設定されているメールアドレスを使用します。現在使用されていないメールアドレスが本システム

🔶 Judo-Member

ログイン・会員登録

※パスワード再設定には、本システムに設定されているメールアドレスを使用します。現在使用されていないメールアドレスが本システムに登録されていると、パスワードの再設定を行うことができませんので、メールが受信できるメールアドレスを本システムに登録してください。登録済みのメールアドレスはマイページから変更可能です。

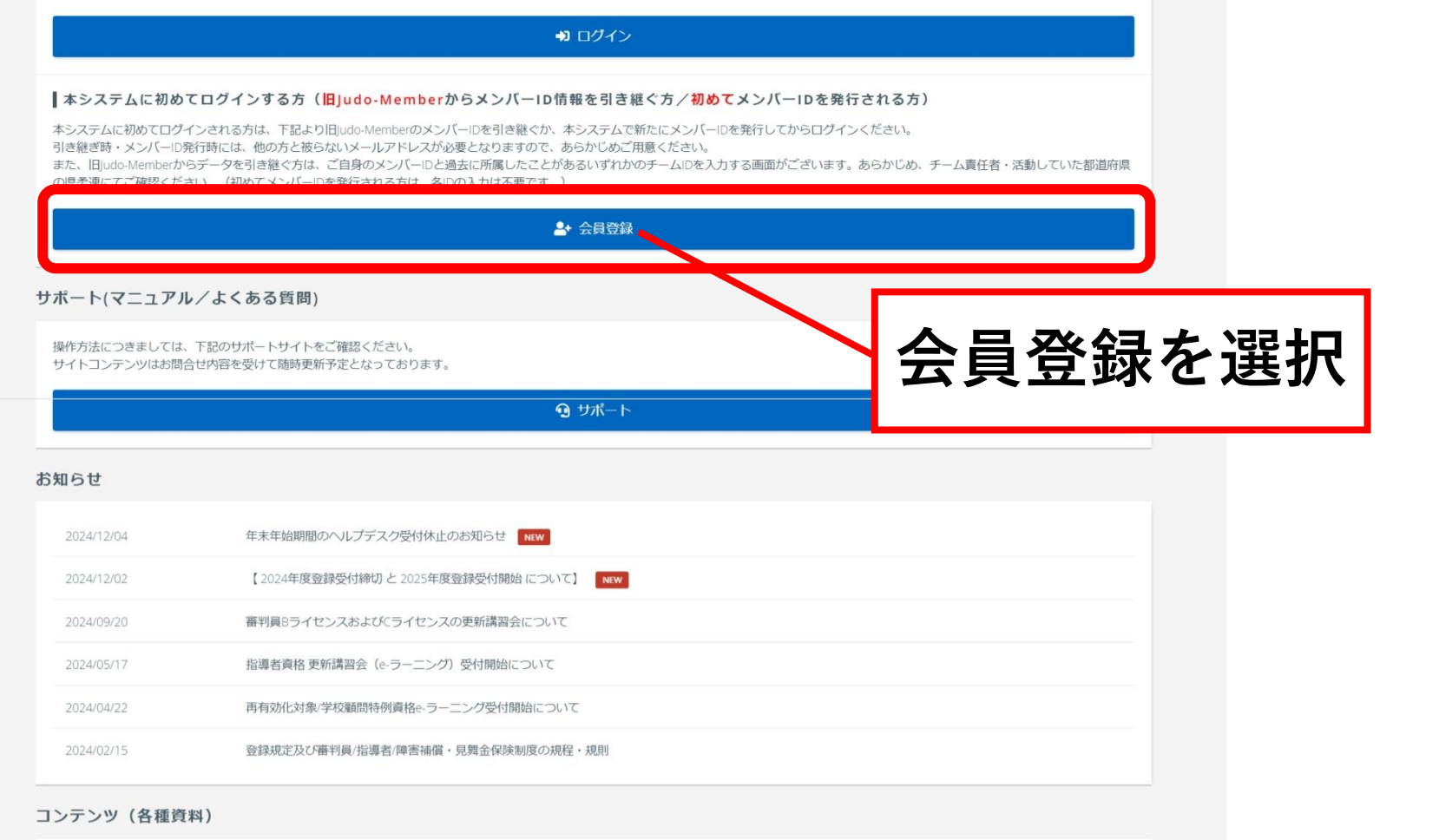

登録に関わる資料や、その他資料をこちらからご確認いただけます。

🗟 コンテンツ(各種資料)一覧

•

サポート トップ ログイン

-)]

## • 会員登録

## ♦ Judo-Member

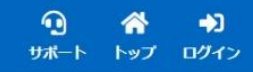

☆> 会員登録

会員登録

### 利用規約

公益財団法人全日本柔道連盟[東京都文京区春日1丁目16番30号講道館内・会長 中村真一](以下、「全柔連」と称す)が運営する全柔連会員登録システム(以下、「本サイト」と称す)にご登録いただいた情報 (個人情報を含む。以下、「登録情報」と称す)は、この情報管理及びプライバシーポリシー(以下、「本ポリシー」と称す)の定めるところによって取得され、管理され、利用されます。 本サイトに情報をご登録いただいた方は、本ポリシーに従ってなされる登録情報の取得、管理及び利用にご同意いただいたものとみなされます。本サイトのご利用にあたっては、本ポリシーを熟読いただきますよう お願いいたします。本ポリシーに従ってなされる登録情報の取得、管理又は利用にご同意いただけない場合には、本サイトに如何なる情報も登録いただくことがないようにお願いいたします。 なお、本人に代わって第三者が登録行為を行う場合においては、直接登録いただく方が本人(未成年者の場合はその親権者)から(i)直接登録いただく方が本人の情報を登録される場合には、本人(未成年者の場合はその親権 が本ポリシーの定めるところに従って取得され、管理され、利用されること、に対する同意を事前に取得しているものとみなされます。第三者の個人情報を登録される場合には、本人(未成年者の場合はその親権 者)から上記(i)及び(ii)の点について事前に同意を得ていただきますようお願いいたします。

#### 1. 登録情報の取得、管理及び利用主体

登録情報は、全柔連によって取得され、管理されます。また、全柔連をはじめ、全柔連に承認された各都道府県を代表する柔道連盟・協会(以下、「都道府県柔連」と称す)、都道府県柔連傘下の地区・支部の 柔道競技団体(以下、「地区・支部柔連」と称す)(以下、総称して「全柔連及び加盟団体」と称す)によって利用されます。

#### 2. 登録情報の取得と利用の目的及び安全管理

登録情報は、全柔連及び加盟団体が主催する大会、講習会その他の活動並びにそれに付随関連する事務処理を円滑に遂行し、もって、団体やチーム、選手・審判員・指導者等の便宜を図ることを主眼として、次 のような目的で取得され、利用されます。

1.全柔運及び加盟団体の団体、チーム、選手・審判員・指導者等の登録管理
 2.主催大会、講習会、イベント等の開催案内等、団体やチーム、選手・審判員・指導者等にとって有益と思われる情報の電子メールまたは郵送等での送付
 3.主催大会プログラム掲載のためのチーム情報・選手情報等の提供
 5.登録証等の送付
 6.本サイトの運営およびサポート
 利用規約に同意しますか?

- 会員登録(基本情報)
- 氏名、氏名カナ、生年月日
   性別の<u>必須項目に記入</u>
- メンバーIDとチームIDを入力
- •記入間違いに注意
- •※記入間違いと表記される場合
- 全柔連登録時の入力間違い
- 生年月日の登録間違いの可能性
- 登録団体または都柔連に確認を お願いいたします

| Judo-Member                                                                              |                                                                                                    |                                                                                    |                                                                  |                        | <b>① 谷 1</b><br>サポート トップ ログ |
|------------------------------------------------------------------------------------------|----------------------------------------------------------------------------------------------------|------------------------------------------------------------------------------------|------------------------------------------------------------------|------------------------|-----------------------------|
| · <sub>会員登録</sub><br>員登録                                                                 |                                                                                                    |                                                                                    |                                                                  |                        |                             |
| STEP1<br>会員基本情報入力 基村                                                                     | <b>STEP2 STEP3 S</b><br>朝職による検索結果 メールアドレスの入力 確認                                                                                                    | TEP4 STEP5<br>認メール 確認キーの入力                                                         | STEP6<br>会員詳細情報の入力                                               | STEP7<br>入力内容の確認       | STEP8<br>登録完了               |
| 会員情報(基本情報)                                                                               |                                                                                                    |                                                                                    |                                                                  |                        |                             |
| 氏名。参飨                                                                                    | 姓<br>各20字以内 例)山田 太郎                                                                                                    | 名                                                                                  |                                                                  |                        |                             |
| 氏名力ナ <mark>参2</mark>                                                                     | セイ<br>各40字以内 例)ヤマダ タロウ                                                                                                    | XT                                                                                 |                                                                  |                        |                             |
| 氏名アルファベット                                                                                | Sei<br>各40 <b>字以内 例)</b> Yamada Taro                                                                                                    | Mei                                                                                |                                                                  |                        |                             |
| 生年月日 必須                                                                                  | 2004 (平成16) 年 💙 1月 💙 1日                                                                                                    | 日 ~ (20歳)                                                                          |                                                                  |                        |                             |
| 性別 参须                                                                                    | ○男性 ○女性                                                                                                    |                                                                                    |                                                                  |                        |                             |
| 性別 あゑ<br>● 旧Judo-Memberでメンバ<br>(旧Judo-Memberでメン、                                         | ○男性 ○女性<br>ーIDを取得したことがある方は、基本情報と下記のIC<br>パーIDを取得したことが無い方は、下記IDの入力は不                                                                                              | つでアカウントを検索します<br>下要です。ID項目は空欄のまま「入力                                                | を確認する」ボタンを押し                                                     | て次画面に進んでください           | ۱,, )                       |
| ■チームのメンバーとし<br>■2023年度以前の旧シス                                                             | て活動しているが、本システムに一度もロー<br>テムでチームの責任者をしていた方                                                                                                    | グインをしたことがない方                                                                       |                                                                  |                        | ~                           |
| 「自身のメンバーID」<br>上段の「自身のメンバー<br>下段の「対象のチーム」<br>(4から始まる9ケタの<br>※各IDをお忘れの場合!<br>※チームIDは10ケタで | と「対象のチームID」の両方を入力してください<br>-ID」には、旧Judo-Memberで取得したメンバーID<br>D」には、過去に所属したことがある、いずれかのチ<br>数字)を入力してください。<br>よ、過去に活動していた(所属していた)都道府県の<br>よなく、9ケタです。4からはじまる10ケタの番号をお | (5から始まる9ケタの数字)を入力1<br>一厶ID(4から始まる9ケタの数字)<br>県柔連にお問い合わせのうえ、ご確<br>ら持ちの場合は、末尾の1または2を決 | してください。<br>を入力してください。2023<br>認ください。<br>肖した9ケタの番号を入力し <sup></sup> | 年度に責任者をしていたプ<br>てください。 | らは、該当チームID                  |

| 両方入力してください。                 |  |  |
|-----------------------------|--|--|
| 自身のメンバーID <mark>(*1)</mark> |  |  |
| İ象のチームID <mark>(*1)</mark>  |  |  |
|                             |  |  |

•入力内容と一致するメンバーが表記される

| 🔷 Judo-Member                              |                                   |                       |                      |                             | 🖍 ➡】<br>サポート トップ ログイン                                  |
|--------------------------------------------|-----------------------------------|-----------------------|----------------------|-----------------------------|--------------------------------------------------------|
| ★ > 会員登録 会員登録                              |                                   |                       |                      |                             |                                                        |
| STEP1 STEP<br>会員基本情報入力 基本情報による             | <b>2 STEP3</b><br>検索結果 メールアドレスの入力 | STEP4<br>確認メール        | STEP5<br>確認キーの入力 会員話 | STEP6<br>詳細情報の入力<br>入力内容の確認 | STEP8<br>登録完了                                          |
| 入力内容と一致するメンバー<br>▲ 下記は入力内容と一致するメンバー        | 「選択」を押っ                           | す<br>計は、「戻る」ボタンを押して前画 | 面から再度お試しください。        |                             |                                                        |
| 操作 ◆ 氏名 ◆                                  | 氏名力ナ \$                           | 生年月日 🕈                | 性別 ◆                 | 直近の所属チーム◆                   | 責任者となっているチーム \$                                        |
| 選択                                         | 7                                 |                       |                      |                             |                                                        |
|                                            |                                   | 戻る                    |                      |                             |                                                        |
| < <p>く <u>トッフへ戻る</u> 利用規約 特定商取引法に基づく表記</p> |                                   |                       |                      | Const                       | right @ All Japan Judo Enderation. All rights received |

| ・メール                                     | アドレスを入力                                                                                   |           |                        |    |
|------------------------------------------|-------------------------------------------------------------------------------------------|-----------|------------------------|----|
| ●確認メ                                     | ールが届く                                                                                     |           |                        |    |
| \equiv 附 Gmail                           | <b>Q</b> メールを検索                                                                           | ±<br>E    | ?                      |    |
| / 作成                                     |                                                                                           |           | 1/416 < > <b>ठ्र</b> - | 31 |
| □ 受信トレイ 223                              | 【Judo-Member】 登録用URLのご案内 受信トレイ ×                                                          |           | <b>母</b> 区             |    |
| ☆ スター付き                                  | Judo-Member <no-reply@judo-member.jp><br/>To 自分</no-reply@judo-member.jp>                 |           | 21:49 (0 分前) 👌 😳 🕤 🚦   | ø  |
| <ul><li>⑤ スメース中</li><li>▶ 送信済み</li></ul> | Judo-Memberのご利用ありがとうございます。<br>以下のURLをクリックして確認キーを入力し登録を行ってください。                            | ①URLを選択する |                        |    |
| ▶ 下書き                                    | https://judo-member.jp/join/key/input?hash=5b24fc9d59e6ea0f46e80eb26b8e2b5b               |           |                        |    |
| ∨ もっと見る                                  | 確認キー:5b24fc9d59e6ea0f46e80eb26b8 <del>e2b5</del> b<br>有効期限:2024/12/11 21:49               | ②メールに記載され | 1ている確認キーを              | +  |
| ラベル +                                    |                                                                                           | ホームページ    | ジに入力する                 |    |
|                                          | ※本メールはシステムから自動でお送りしています。<br>ご返信いただいても回答はできませんので、あらかじめご了承ください。                             | ※有効期限が    | あるので注意                 |    |
|                                          | このメールにお心当たりのない場合は、誠に恐縮ですがサポートまでご連絡ください<br><u>https://judo-member.jp/inquiry/input</u><br> | lo.       |                        |    |
|                                          |                                                                                           |           |                        |    |
|                                          | 公益財団法人 全日本柔道連盟(AJJF)<br>Judo-Member<br>https://judo-member.jp                             |           |                        |    |
|                                          |                                                                                           |           |                        |    |
| Gmail のデスクトップ通知を有効                       |                                                                                           |           |                        |    |

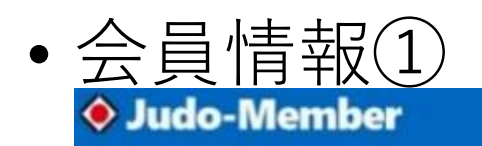

☆> 会員登録

会員登録

| STEP1 STEP2<br>会員基本情報入力 基本情報による検索結                                                              | <b>STEP3</b><br>果 メールアドレスの入力 | STEP4<br>確認メール         STEP5<br>確認キーの入力         STEP6<br>会員詳細情報の入力         STEP7<br>入力内容の確認         STEP8<br>登録完了                                    |
|-------------------------------------------------------------------------------------------------|------------------------------|----------------------------------------------------------------------------------------------------|
| 顏写真                                                                                             | 会員情報                         |                                                                                                    |
|                                                                                                 | メンバーロ                        | 審判、監督・コーチ、選手は                                                                                                    |
|                                                                                                 | 氏名                           |                                                                                                    |
|                                                                                                 | 氏名力ナ                         | 登録作業などの事務作業は                                                                                                    |
|                                                                                                 | 氏名アルファベット                    | こちらを選択                                                                                                    |
|                                                                                                 | 生年月日                         |                                                                                                    |
|                                                                                                 | 保誠者確認                        | 15歳未満の方は保護者の確認を得てください。                                                                                                    |
| ファイルを連択                                                                                         | 性別                           | 男性                                                                                                    |
| 下記の条件を満たす写真を登録してください。<br>・ファイルサイズ:縦480×横360ビクセル以<br>上、所定の縦横比(43)、4MB以下<br>・ファイルの種類: JPEGJPG,PNG | 活動予定 🛷                       | ロメンバーとして登録予定 □事務担当者として活動予定<br>下記、選択肢についての説明です。<br>「メンバーとして登録予定」:登録費を納入して、柔道活動実施される方はこちらを選択ください。<br>「事務担当者として活動予定」:登録費を納入せず、事務作業を実施される方はこちらを選択してください。 |

# • 会員情報②

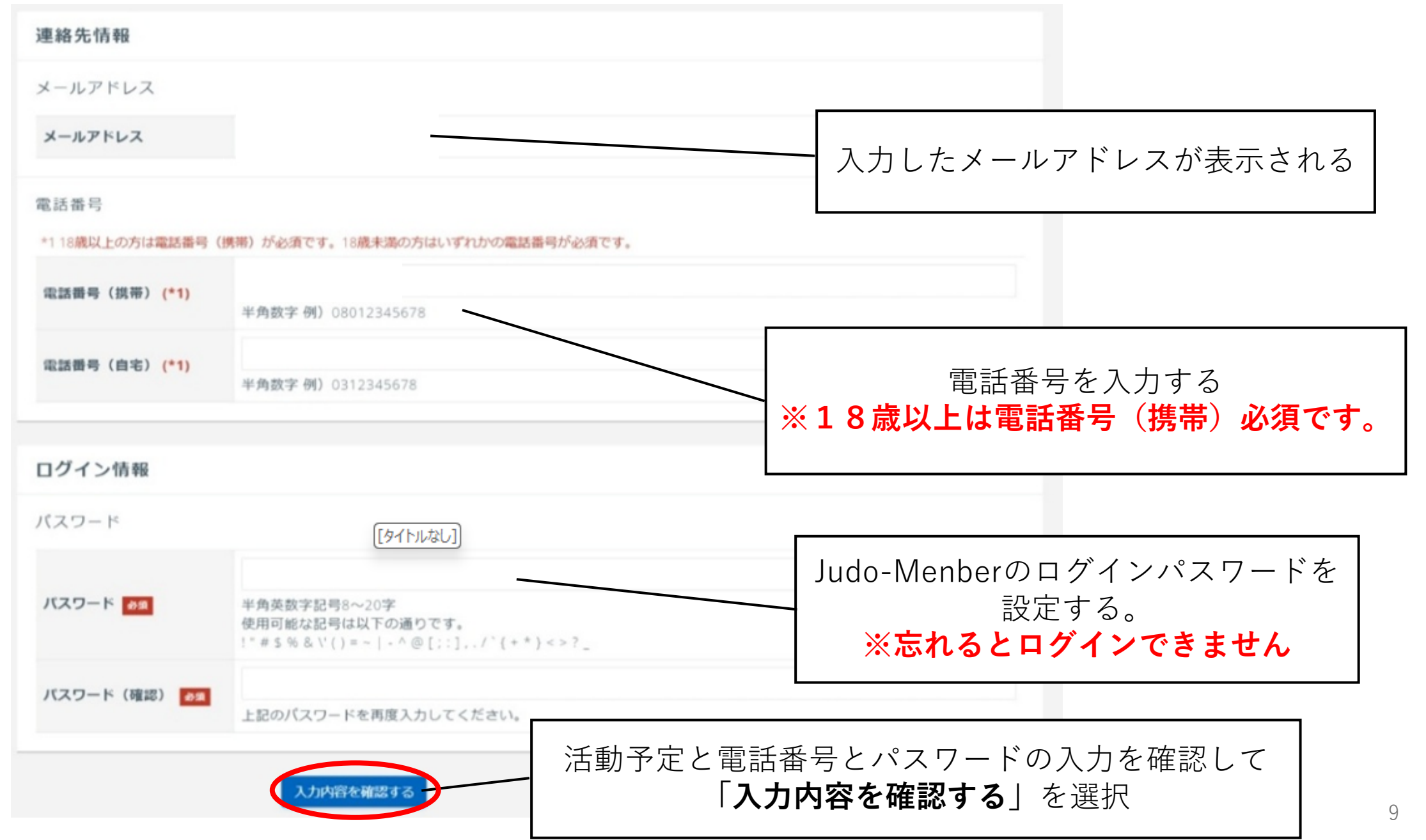

•会員登録(入力内容確認画面)

①活動予定の記入内容の確認

| 🕈 Judo-Member                       |                                   |                |                         |                    |                           | 9<br>9 | <b>₩</b> . |
|-------------------------------------|-----------------------------------|----------------|-------------------------|--------------------|---------------------------|--------|------------|
| ★>会用型課<br>会員登録                      |                                   |                |                         |                    |                           |        |            |
| STEP1 STEP2<br>会員基本信報入力 基本信報による検索結果 | <b>STEP3</b><br>メールアドレスの入力        | STEP4<br>確認メール | <b>STEP5</b><br>確認十一の入力 | STEP6<br>会員詳細情報の入力 | STEP7<br>入力内容の <b>確</b> 認 |        |            |
| まだ登録は完了しておりません                      |                                   |                |                         |                    |                           |        |            |
| 登録内容の最終確認後、ページ下部の「登録する」ボタ           | 今日情報                              |                |                         |                    |                           |        |            |
|                                     | メンバーロ                             |                |                         |                    |                           |        |            |
|                                     | 氏名                                |                |                         |                    |                           |        |            |
|                                     | 氏名アルファベット                         |                |                         |                    |                           |        |            |
|                                     | 生年月日<br>住別                        |                |                         |                    |                           |        |            |
|                                     | 活動予定住所                            | メンバーとして        | 登録予定                    |                    |                           |        |            |
|                                     | 勤務先名                              |                |                         |                    |                           |        |            |
|                                     | 勤務先郵便番号                           |                |                         |                    |                           |        |            |
|                                     | 動稱先所住地(都迫府県)<br>動務先所在地(市区都町<br>村) |                |                         |                    |                           |        |            |
|                                     | 勤務先所在地(丁目・番<br>地)                 |                |                         |                    |                           |        |            |
|                                     | 勤務先所在地(建物名・部<br>屋番号)              | 1              |                         |                    |                           |        |            |
|                                     | 電話番号 (自宅FAX)                      |                |                         |                    |                           |        |            |
|                                     | 電話番号(勤務先)<br>電話番号(勤務先FAX)         |                |                         |                    |                           |        |            |

- 会員登録(入力内容確認画面)
- ①電話番号を確認
- ②パスワードは表示されないので注意
- ③「登録する」を選択
- ④会員登録は終了

| 連絡先情報     |                |    |
|-----------|----------------|----|
| メールアドレス   |                |    |
| メールアドレス   |                |    |
|           |                |    |
| 電話番号      |                |    |
| 電話曲号 (携帯) |                |    |
| 電話番号 (自宅) |                |    |
|           |                |    |
|           |                |    |
| ログイン情報    |                |    |
| パスワード     |                |    |
| パスワード     |                |    |
|           |                |    |
|           | 入力内容を修正する 登録する | 11 |
|           |                |    |